## Impostazione dell'apertura

 $\dot{\rm E}$  possibile regolare l'apertura per catturare un'immagine con solo il soggetto a fuoco.

1 Toccare "MENU".

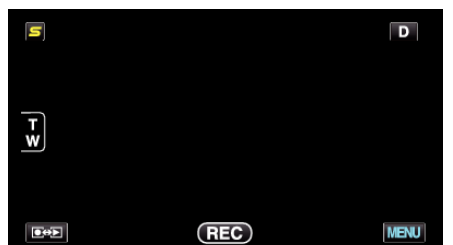

2 Toccare "PRIORITÀ DIAFRAMMI".

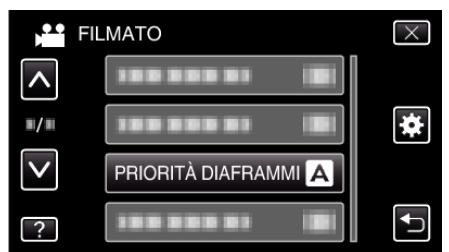

- $\bullet\,$  Toccare  $\wedge\,o\,\vee\,$  per spostarsi verso l'alto o verso il basso per selezionare altri elementi.
- Toccare X per uscire dal menu.
- Toccare 🗅 per tornare alla schermata precedente.
- 3 Toccare "MANUALE".

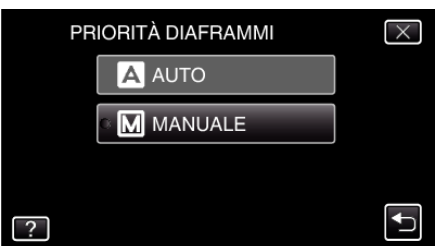

4 Regolare l'apertura.

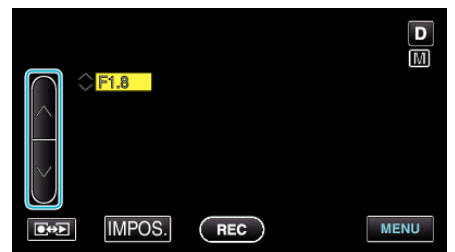

- È possibile impostare l'apertura da F1.2 a F5.6.
- Se si desidera che anche lo sfondo sia a fuoco (valore di apertura più ampio), toccare ∧.
- Se si desidera che lo sfondo appaia sfocato (valore di apertura più piccolo), toccare v.
- **5** Toccare "IMPOS." per confermare.

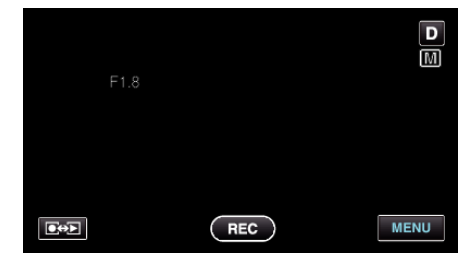

## NOTA : -

- Le impostazioni dei video e dei fermi immagine possono essere regolate separatamente.
- Quando si usa lo zoom alla massima estensione, impostando l'apertura sul valore minimo (F1.2) non lo si ferma fino in fondo. In questo caso, il valore di apertura viene impostato in base allo zoom e indicato in giallo.

Impostare lo zoom s grandangolo per consentire di fermare l'apertura fino in fondo.

• Maggiore è il valore dell'apertura, più scuro apparirà il soggetto.